## **Stratified Systematic Random Sampling**

Jason Ellwood 2016

This example uses the 'Kiwi' population data set.

It is based on investigating the question: "I wonder if the median weight of male kiwis is heavier than the median weight of female kiwis"

1. Add a column to the data set and name it 'sample'

|   | А      | В      | С       | D   | E      | F      | G        | Н |
|---|--------|--------|---------|-----|--------|--------|----------|---|
| 1 | number | sample | species | sex | weight | height | location |   |
| 2 | 1      |        | Tok     | F   | 2.398  | 40.3   | SF       |   |
| 3 | 2      |        | NIBr    | М   | 2.159  | 38.3   | N        |   |
| 4 | 3      |        | Tok     | М   | 2.294  | 37.0   | StI      |   |
| 5 | 4      |        | Tok     | М   | 1.826  | 36.6   | NF       |   |
| 6 | 5      |        | Tok     | F   | 2.292  | 39.8   | StI      |   |
| _ | _      |        |         | _   |        |        |          |   |

2. Select header cells excluding the numbering variable (B1:F1) and turn filters on

|    | Α      | В      | С       | D   | E      | F      | G        | Н    | Σ AutoSum - | Δ.     |                              |
|----|--------|--------|---------|-----|--------|--------|----------|------|-------------|--------|------------------------------|
| 1  | number | sample | species | sex | weight | height | location | 1    |             | 71     |                              |
| 2  | 1      |        | Tok     | F   | 2.398  | 40.3   | SF       | 5    | 🔸 Fill 👻    | -      |                              |
| 3  | 2      |        | NIBr    | M   | 2.159  | 38.3   | N        | Le t | loar y      | Sort   | & Find &                     |
| 4  | 3      |        | Tok     | M   | 2.294  | 37.0   | StI      |      | V Clear     | Filter | <ul> <li>Select -</li> </ul> |
| 5  | 4      |        | Tok     | М   | 1.826  | 36.6   | NF       |      | Edit        | A      | Cont A to 7                  |
| 6  | 5      |        | Tok     | F   | 2.292  | 39.8   | StI      |      |             | Z≁     | <u>5</u> 011 A to Z          |
| 7  | 6      |        | NIBr    | F   | 2.691  | 37.7   | N        |      |             | Z I    | Sort 7 to A                  |
| 8  | 7      |        | GS      | M   | 2.216  | 44.3   | CW       |      |             | A4     | 3 <u>0</u> 11 2 to A         |
| 9  | 8      |        | GS      | F   | 3.213  | 48.5   | EC       |      |             | ZAZ    | Custom Sort.                 |
| 10 | 9      |        | NIBr    | F   | 2.810  | 42.1   | N        |      |             |        |                              |
| 11 | 10     |        | Tok     | М   | 1.689  | 36.4   | StI      |      | S           | Y      | Filter                       |
| 12 | 11     |        | GS      | M   | 2.165  | 44.2   | EC       |      |             |        | -                            |
| 13 | 12     |        | Tok     | F   | 2.317  | 39.8   | SF       | _    |             | ×.     | <u>C</u> lear                |
| 14 | 13     |        | Tok     | F   | 3.234  | 37.6   | StI      |      |             |        | _                            |
| 15 | 14     |        | GS      | F   | 2.992  | 46.4   | NWN      |      |             | ß      | Reapply                      |

3. Using the filter drop downs, sort the data by each of the variables you believe will influence the variable of interest (in this case, species may influence the weight of a Kiwi)

|     | Α                   | B          | С        | D    |    | Е    |
|-----|---------------------|------------|----------|------|----|------|
| 1   | number              | samp 🝷     | specie 🕶 | se 🔻 | we | ight |
| ₽↓  | Sort A to           | Ζ          |          |      |    | 98   |
| Z I | Sort Z to /         | 4          |          |      |    | 59   |
| ~   | Sort by Co          | olor       |          |      | ►  | 26   |
| _   |                     |            |          |      |    | 2    |
| ×   | Clear Filte         | r From "sp | pecies"  |      |    | )1   |
|     | Filter by C         | Color      |          |      | Þ  | ۱6   |
|     | Text <u>F</u> ilter | s          |          |      | Þ  | 13   |
|     |                     |            |          |      | _  | 10   |
|     | Search              |            |          |      | P  | 39   |
|     | ····· 🖌 (Se         | lect All)  |          |      |    | 55   |
|     |                     | icce rain  |          |      |    | 17   |
|     |                     | Br         |          |      |    | 34   |
|     | Tol                 | с.<br>с    |          |      |    | 92   |
|     |                     |            |          |      |    | 55   |

| - 24 | A      | B      | C        | D    | E        | F       | G        | ŀ |
|------|--------|--------|----------|------|----------|---------|----------|---|
| 1    | number | samp 🔻 | specie₊† | se 🔻 | weight 👻 | heigh 🔻 | locati 💌 |   |
| 2    | 1      |        | GS       | М    | 2.216    | 44.3    | CW       |   |
| 3    | 2      |        | GS       | F    | 3.213    | 48.5    | EC       |   |
| 4    | 3      |        | GS       | M    | 2.165    | 44.2    | EC       |   |
| 5    | 4      |        | GS       | F    | 2.992    | 46.4    | NWN      |   |
| 6    | 5      |        | GS       | м    | 2.246    | 45.0    | CW       |   |
| 7    | 6      |        | GS       | м    | 2.834    | 43.9    | EC       |   |
| 8    | 7      |        | GS       | F    | 3.311    | 46.9    | EC       |   |
| 9    | 8      |        | GS       | F    | 3.186    | 47.2    | EC       |   |
| 10   | 9      |        | GS       | F    | 2.878    | 48.8    | EC       |   |
| 11   | 10     |        | GS       | м    | 2.050    | 44.1    | CW       |   |
| 12   | 11     |        | GS       | м    | 2.022    | 44.3    | EC       |   |
| 13   | 12     |        | GS       | м    | 2.497    | 44.9    | CW       |   |
| 14   | 13     |        | GS       | F    | 3.580    | 47.0    | NWN      |   |
| 15   | 14     |        | GS       | м    | 1.984    | 43.7    | NWN      |   |

4. Next, sort the data by the grouping variable being investigated (in this case gender).

|                | Α                    | В           | С       | D    | E        |    | А      | В      | С        | D    | E        | F       | G        | Н |
|----------------|----------------------|-------------|---------|------|----------|----|--------|--------|----------|------|----------|---------|----------|---|
| 1              | number               | samp -      | speci∉▼ | se 🔻 | weight - | 1  | number | samp 🔻 | specie 🔻 | se 🗐 | weight 🔻 | heigh 💌 | locati 👻 |   |
| ₽↓             | Sort A to            | Z           |         |      | 98       | 2  | 1      |        | GS       | F    | 3.213    | 48.5    | EC       |   |
| Z.             | Sort Z to            | А           |         |      | 59       | 3  | 2      |        | GS       | F    | 2.992    | 46.4    | NWN      |   |
| ~              | Cartha C             | 1           |         |      | 14       | 4  | 3      |        | GS       | F    | 3.311    | 46.9    | EC       |   |
|                | Sort by C            | olor        |         |      | 12       | 5  | 4      |        | GS       | F    | 3.186    | 47.2    | EC       |   |
| T <sub>×</sub> | Clear Filte          | er From "se | ex"     |      | 1        | 6  | 5      |        | GS       | F    | 2.878    | 48.8    | EC       |   |
|                | Filter by (          | Color       |         |      | 16       | 7  | 6      |        | GS       | F    | 3.580    | 47.0    | NWN      |   |
|                | Tincer by s          |             |         |      | 13       | 8  | 7      |        | GS       | F    | 3.291    | 48.0    | EC       |   |
|                | l ext <u>F</u> ilter | 'S          |         |      | 10       | 9  | 8      |        | GS       | F    | 3.595    | 49.9    | EC       |   |
|                | Search               |             |         |      | A 39     | 10 | 9      |        | GS       | F    | 3.436    | 46.8    | CW       |   |
|                |                      | Le et Allo  |         |      | 55       | 11 | 10     |        | GS       | F    | 3.374    | 48.2    | CW       |   |
|                |                      | et All      |         |      | 17       | 12 | 11     |        | GS       | F    | 3.163    | 47.3    | NWN      |   |
|                | M                    |             |         |      | 34       | 13 | 12     |        | GS       | F    | 3.497    | 46.4    | CW       |   |
|                |                      |             |         |      | )2       | 14 | 13     |        | GS       | F    | 3.503    | 50.4    | NWN      |   |
|                |                      |             |         |      | 55       | 15 | 14     |        | GS       | F    | 3.749    | 50.6    | NWN      |   |

- 5. Now, identify the number of items in your population (n = 700 kiwis) ask about how to do this in Excel.
- 6. Generate a random start point for your sample type =randbetween(1,n) into any cell.
- 7. Figure out the interval size for your systematic sample. I like to work on around 30 pieces of data per sample, so oversample 70 items from the population. Provided that the number of items in each level of the grouping variable is roughly equal and because we sorted by this variable last, this should work out fine. The interval size becomes the population size divided by 70 (10 in our case). This potentially produces an unequal number in each sample (an unequal number of male and female kiwis), which again challenges the students' understanding of the inferential process.
- 8. Start at the random start point (73 in the example). Enter the number 1 in the cell directly next to this item number. Number down from her until you reach your interval size (10 in this case).

| 73 | 72 |    | GS   | F | 3.773 | 48.6 | NWN |  |
|----|----|----|------|---|-------|------|-----|--|
| 74 | 73 | 1  | GS   | F | 3.007 | 45.9 | EC  |  |
| 75 | 74 | 2  | GS   | F | 3.381 | 48.7 | CW  |  |
| 76 | 75 | 3  | GS   | F | 3.448 | 48.5 | EC  |  |
| 77 | 76 | 4  | GS   | F | 3.386 | 49.2 | CW  |  |
| 78 | 77 | 5  | GS   | F | 3.313 | 48.0 | EC  |  |
| 79 | 78 | 6  | GS   | F | 3.573 | 47.4 | CW  |  |
| 80 | 79 | 7  | GS   | F | 3.290 | 45.9 | EC  |  |
| 81 | 80 | 8  | GS   | F | 3.940 | 49.6 | EC  |  |
| 82 | 81 | 9  | GS   | F | 2.994 | 48.6 | NWN |  |
| 83 | 82 | 10 | NIBr | F | 2.691 | 37.7 | N   |  |
| 84 | 83 |    | NIBr | F | 2.810 | 42.1 | N   |  |

9. In the next cell down, reference the cell where you entered the number 1 (in the example, type =B74)

| 73 | 72 |      | GS   | F | 3.773 | 48.6 | NWN |  |
|----|----|------|------|---|-------|------|-----|--|
| 74 | 73 | 1    | GS   | F | 3.007 | 45.9 | EC  |  |
| 75 | 74 | 2    | GS   | F | 3.381 | 48.7 | CW  |  |
| 76 | 75 | 3    | GS   | F | 3.448 | 48.5 | EC  |  |
| 77 | 76 | 4    | GS   | F | 3.386 | 49.2 | CW  |  |
| 78 | 77 | 5    | GS   | F | 3.313 | 48.0 | EC  |  |
| 79 | 78 | 6    | GS   | F | 3.573 | 47.4 | CW  |  |
| 80 | 79 | 7    | GS   | F | 3.290 | 45.9 | EC  |  |
| 81 | 80 | 8    | GS   | F | 3.940 | 49.6 | EC  |  |
| 82 | 81 | 9    | GS   | F | 2.994 | 48.6 | NWN |  |
| 83 | 82 | 10   | NIBr | F | 2.691 | 37.7 | N   |  |
| 84 | 83 | =B74 | NIBr | F | 2.810 | 42.1 | N   |  |
| 85 | 84 |      | NIBr | F | 2.541 | 38.5 | F   |  |

10. Fill this formula to the bottom of the population. Identify which number you are up to at the final population item (try Ctrl+ $\downarrow$ )

| 693 | 092 | 10 | LOK | M | 2.409 | 35.3 | 50  | 1 |
|-----|-----|----|-----|---|-------|------|-----|---|
| 694 | 693 | 1  | Tok | M | 2.367 | 37.2 | StI |   |
| 695 | 694 | 2  | Tok | M | 2.213 | 37.2 | StI |   |
| 696 | 695 | 3  | Tok | M | 1.862 | 36.6 | StI |   |
| 697 | 696 | 4  | Tok | M | 1.971 | 37.2 | StI |   |
| 698 | 697 | 5  | Tok | M | 2.298 | 37.7 | StI |   |
| 699 | 698 | 6  | Tok | M | 2.363 | 36.6 | StI |   |
| 700 | 699 | 7  | Tok | M | 2.312 | 37.8 | StI |   |
| 701 | 700 | 8  | Tok | M | 2.369 | 37.6 | NF  |   |
| 702 |     |    |     |   |       |      |     |   |
|     |     |    |     |   |       |      |     |   |

11. Now continue numbering at the top of the population. You will need to manually enter the first cycle.

|    | Α      | В      | С            | D    | E        | F       | G        | н |  |
|----|--------|--------|--------------|------|----------|---------|----------|---|--|
| 1  | number | samp 🔻 | specie 🔻     | se 📲 | weight 💌 | heigh 💌 | locati 💌 |   |  |
| 2  | 1      | 9      | GS           | F    | 3.213    | 48.5    | EC       |   |  |
| 3  | 2      | 10     | GS           | F    | 2.992    | 46.4    | NWN      |   |  |
| 4  | 3      | 1      | GS           | F    | 3.311    | 46.9    | EC       |   |  |
| 5  | 4      | 2      | GS           | F    | 3.186    | 47.2    | EC       |   |  |
| 6  | 5      | 3      | GS           | F    | 2.878    | 48.8    | EC       |   |  |
| 7  | 6      | 4      | GS           | F    | 3.580    | 47.0    | NWN      |   |  |
| 8  | 7      | 5      | GS           | F    | 3.291    | 48.0    | EC       |   |  |
| 9  | 8      | 6      | GS           | F    | 3.595    | 49.9    | EC       |   |  |
| 10 | 9      | 7      | GS           | F    | 3.436    | 46.8    | CW       |   |  |
| 11 | 10     | 8      | GS           | F    | 3.374    | 48.2    | CW       |   |  |
| 12 | 11     |        | <u>∕=</u> GS | F    | 3.163    | 47.3    | NWN      |   |  |
| 10 | 10     |        |              | -    | 3 407    | AC A    | C144     |   |  |

12. Fill in the blank cells as before.

|    | Α      | В      | С        | D    | E        | F       | G        | Н |
|----|--------|--------|----------|------|----------|---------|----------|---|
| 1  | number | samp 🔻 | specie 🔻 | se 📲 | weight 🝷 | heigh 🔻 | locati 💌 |   |
| 2  | 1      | 9      | GS       | F    | 3.213    | 48.5    | EC       |   |
| 3  | 2      | 10     | GS       | F    | 2.992    | 46.4    | NWN      |   |
| 4  | 3      | 1      | GS       | F    | 3.311    | 46.9    | EC       |   |
| 5  | 4      | 2      | GS       | F    | 3.186    | 47.2    | EC       |   |
| 6  | 5      | 3      | GS       | F    | 2.878    | 48.8    | EC       |   |
| 7  | 6      | 4      | GS       | F    | 3.580    | 47.0    | NWN      |   |
| 8  | 7      | 5      | GS       | F    | 3.291    | 48.0    | EC       |   |
| 9  | 8      | 6      | GS       | F    | 3.595    | 49.9    | EC       |   |
| 10 | 9      | 7      | GS       | F    | 3.436    | 46.8    | CW       |   |
| 11 | 10     | 8      | GS       | F    | 3.374    | 48.2    | CW       |   |
| 12 | 11     | =B2    | GS       | F    | 3.163    | 47.3    | NWN      |   |
| 10 | 10     |        | 66       | E    | 2 407    | 46.4    | CW       |   |

13. Now, all the number 1's should be included in your sample. Filter them out and then copy paste them into a new workbook for import into iNZight.

|    | Α                 | В           | С        | D    |     | E      | F       | G        | н |
|----|-------------------|-------------|----------|------|-----|--------|---------|----------|---|
| 1  | number            | samp 🔻      | specie 🔻 | se 📲 | wei | ight 🝷 | heigh 🔻 | locati 💌 |   |
| ₽J | Sort Smal         | lest to Lar | gest     |      |     | 13     | 48.5    | EC       |   |
| ZI | C                 |             |          |      |     | 92     | 46.4    | NWN      |   |
| Ā↓ | Sort Large        | est to Sma  | llest    |      |     | 11     | 46.9    | EC       |   |
|    | Sor <u>t</u> by C | olor        |          |      | ►   | 36     | 47.2    | EC       |   |
| -  | CL E10            |             |          |      |     | 78     | 48.8    | EC       |   |
| ₹× | Clear Filte       | er From "sa | ample    |      |     | 30     | 47.0    | NWN      |   |
|    | Filter by O       | Color       |          |      | Þ   | )1     | 48.0    | EC       |   |
|    | Number            | Filters     |          |      |     | 95     | 49.9    | EC       |   |
|    | Number            | Inters      |          |      |     | 36     | 46.8    | CW       |   |
|    | Search            |             |          |      | Q   | 74     | 48.2    | CW       |   |
|    |                   | lect All    |          |      |     | 53     | 47.3    | NWN      |   |
|    |                   | acce Any    |          |      |     | 97     | 46.4    | CW       |   |
|    |                   |             |          |      |     | )3     | 50.4    | NWN      |   |
|    |                   |             |          |      |     | 19     | 50.6    | NWN      |   |
|    |                   |             |          |      |     | 31     | 48.3    | EC       |   |
|    |                   |             |          |      |     |        |         |          |   |

|     | Α      | В      | С        | D    | E        | F       | G         | н |
|-----|--------|--------|----------|------|----------|---------|-----------|---|
| 1   | number | samp 🖅 | specie - | se 📲 | weight ~ | heigh - | locati( ~ |   |
| 4   | 3      | 1      | GS       | F    | 3.311    | 46.9    | EC        |   |
| 14  | 13     | 1      | GS       | F    | 3.503    | 50.4    | NWN       |   |
| 24  | 23     | 1      | GS       | F    | 3.249    | 49.0    | CW        |   |
| 34  | 33     | 1      | GS       | F    | 4.008    | 49.5    | NWN       |   |
| 44  | 43     | 1      | GS       | F    | 3.446    | 51.0    | CW        |   |
| 54  | 53     | 1      | GS       | F    | 3.458    | 47.6    | CW        |   |
| 64  | 63     | 1      | GS       | F    | 3.518    | 48.4    | CW        |   |
| 74  | 73     | 1      | GS       | F    | 3.007    | 45.9    | EC        |   |
| 84  | 83     | 1      | NIBr     | F    | 2.810    | 42.1    | N         |   |
| 94  | 93     | 1      | NIBr     | F    | 2.871    | 39.9    | E         |   |
| 104 | 103    | 1      | NIBr     | F    | 3.005    | 39.0    | N         |   |
| 114 | 113    | 1      | NIBr     | F    | 2.874    | 38.5    | W         |   |
| 124 | 123    | 1      | NIBr     | F    | 3.160    | 42.4    | N         |   |
| 134 | 133    | 1      | NIBr     | F    | 3.176    | 41.3    | W         |   |

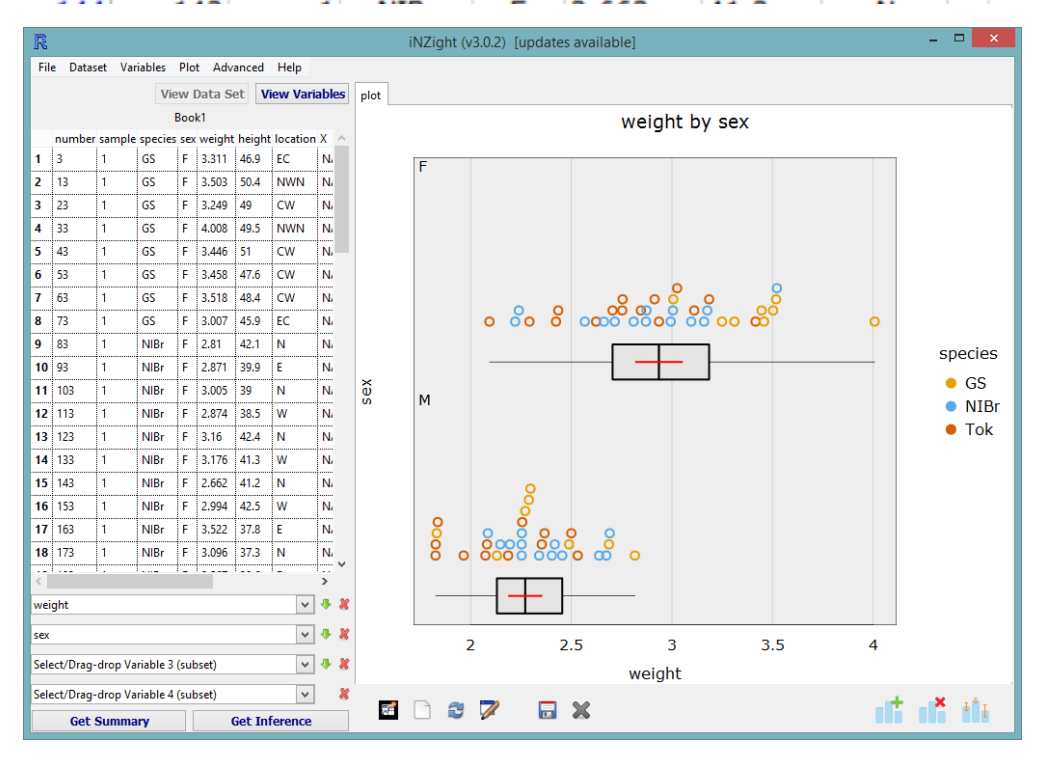